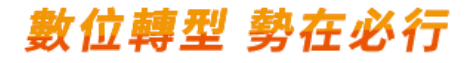

# 台灣PAY簡易操作手冊

#### 請掃描QRCODE下載台灣PAY收款APP

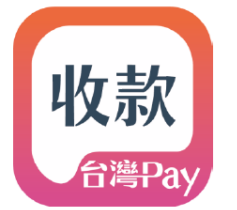

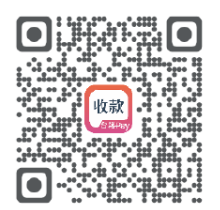

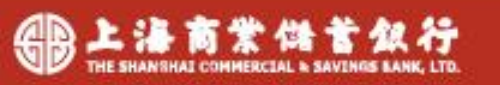

2021/10/20

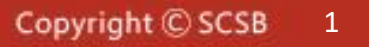

## 台灣PAY註冊流程

商店由 APP Store/Google Play 下載「台灣 Pay 收款」APP 後,第一次啟動時,請確認收單金融機構已協助於 QRP 平台完成建檔,再進行註冊流程: (註冊資料採批次同步,收單機構於平台完成資料建檔後,需一~二小時後方可於 APP 註冊,同步完成前於 APP 註冊會失敗)

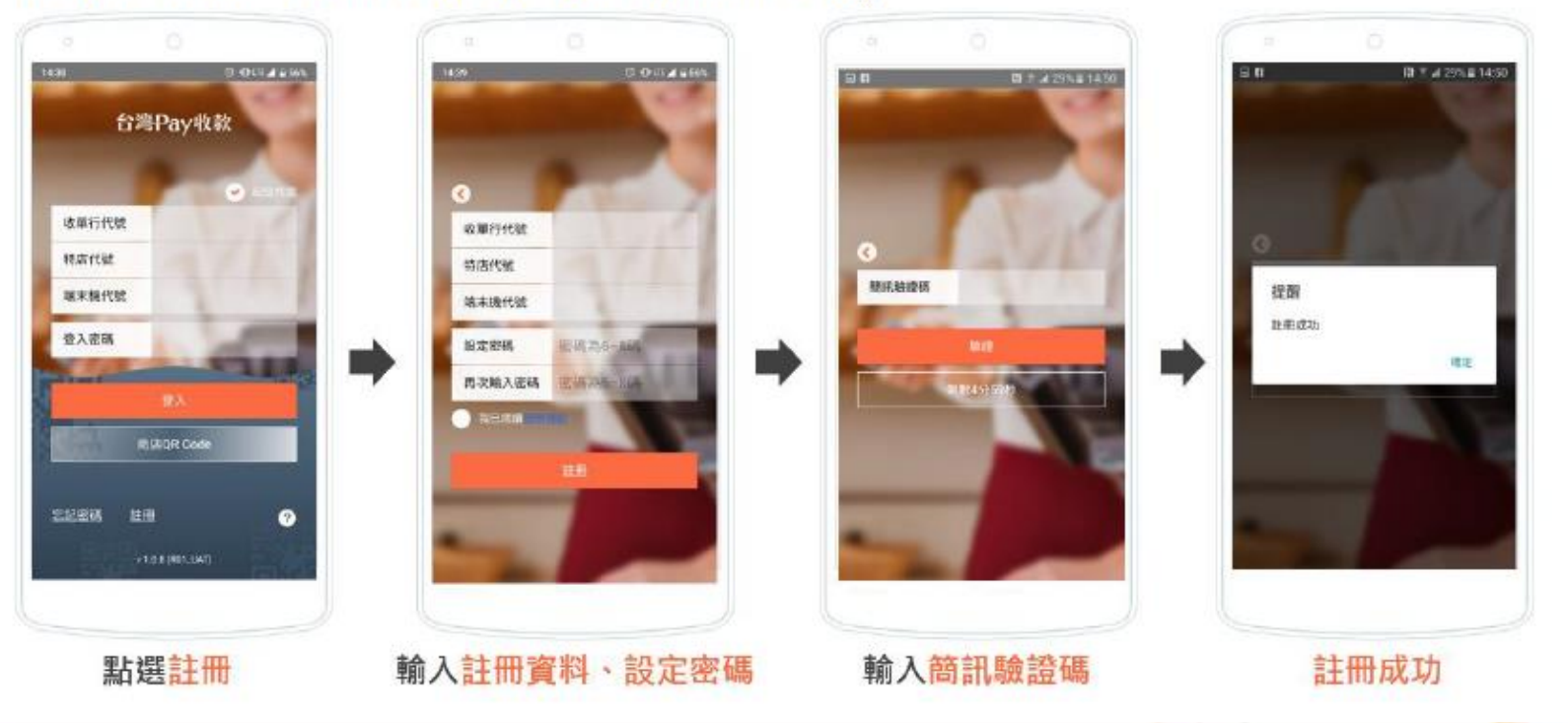

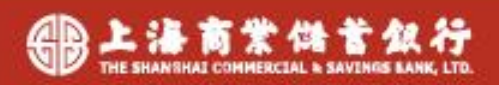

2021/11/01

數位轉型 勢在必行

### <sup>數位轉型 勢在必行</sup> 台灣PAY**收款**流程

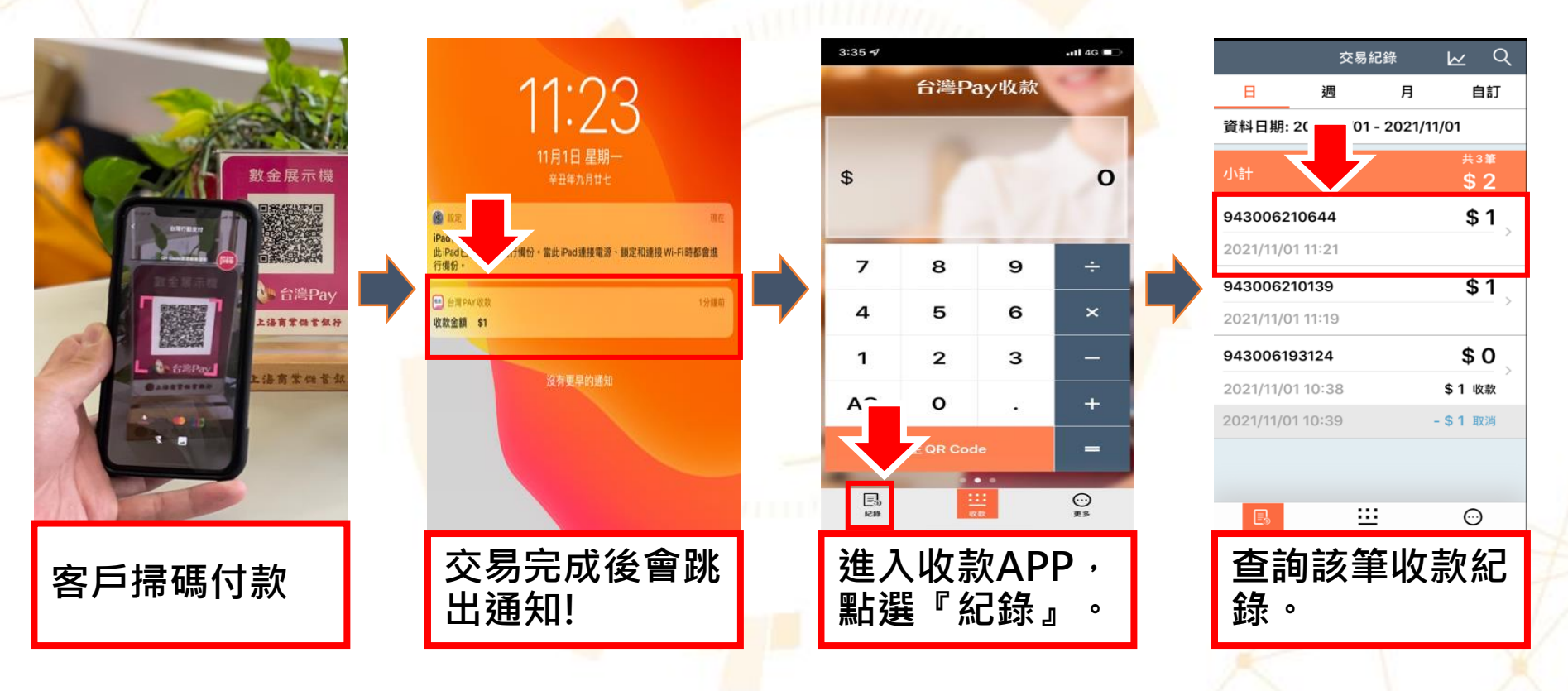

✓ 完成收款後次一營業日入帳!!

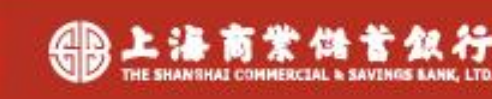

2021/11/01

## 台灣PAY 查帳流程

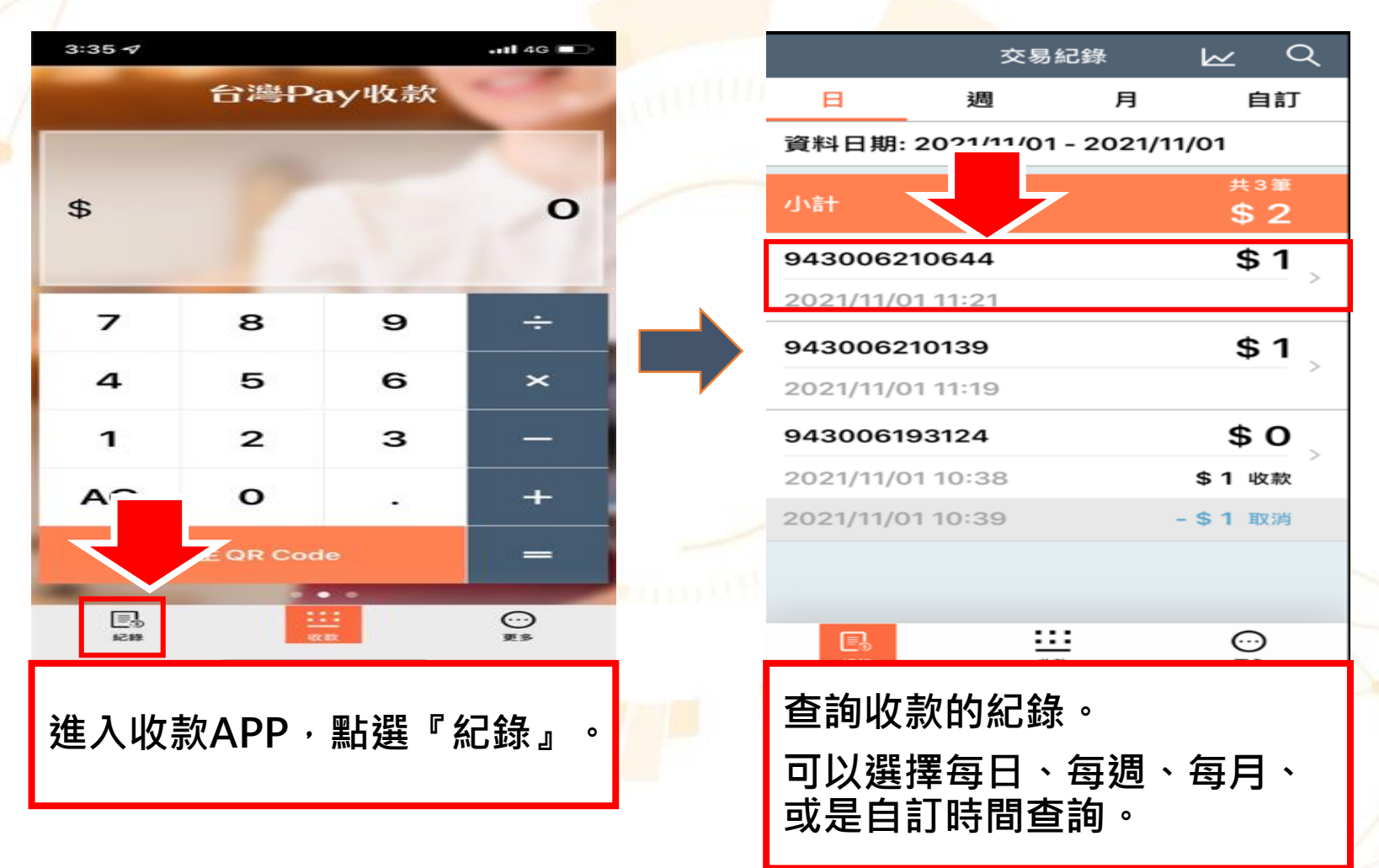

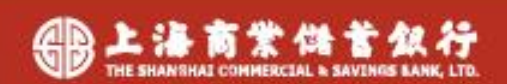

2021/11/01

數位轉型 勢在必行

#### 數位轉型 勢在必行

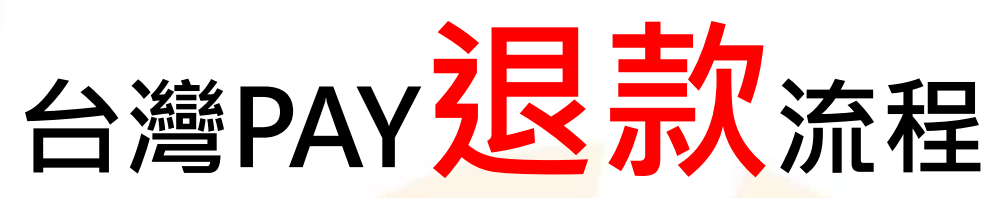

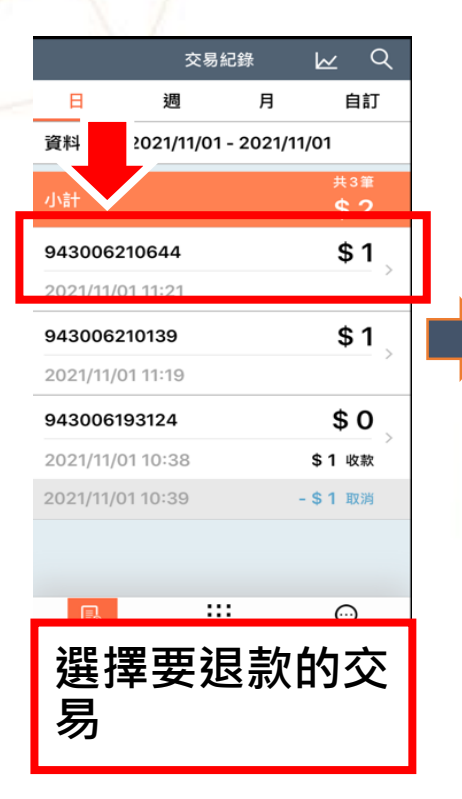

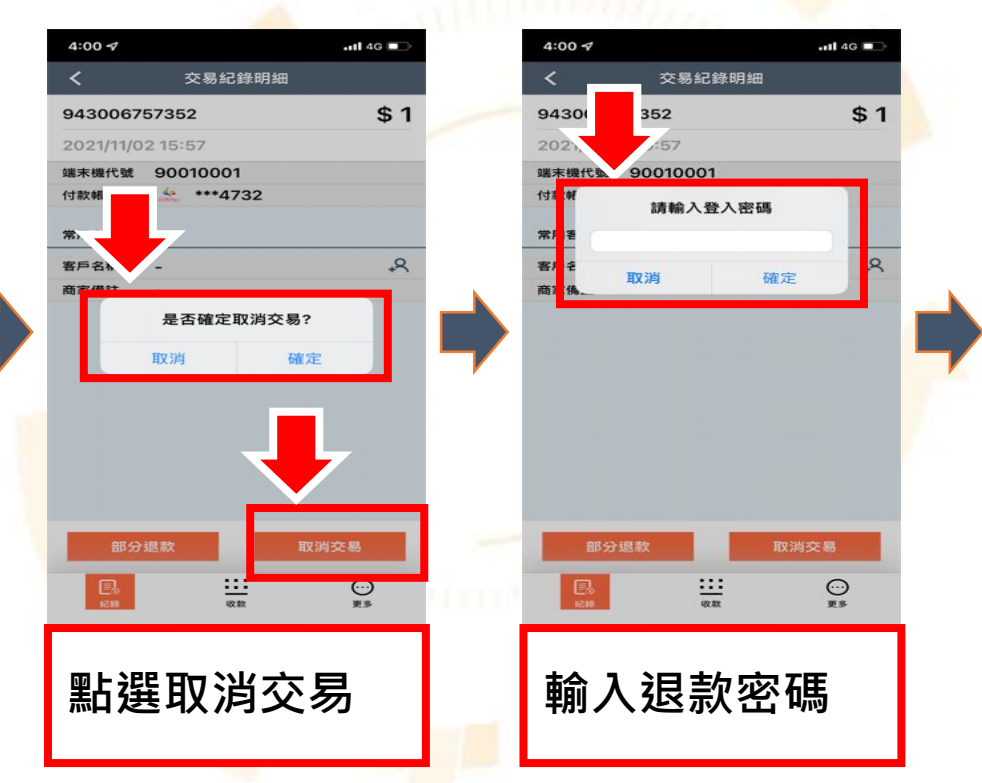

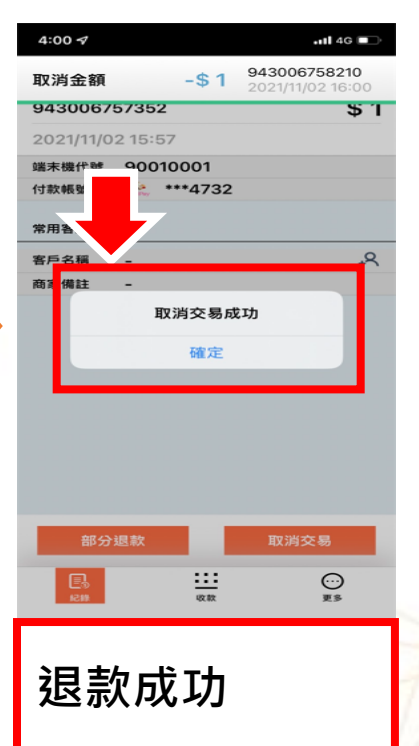

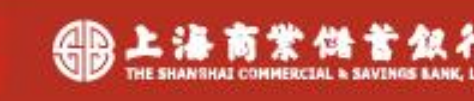

2021/11/01

<sup>✓</sup> 僅當日收款可執行退款交易!!

#### 數位轉型 勢在必行

### 歡迎與我們聯繫

• 上海銀行 數位金融處

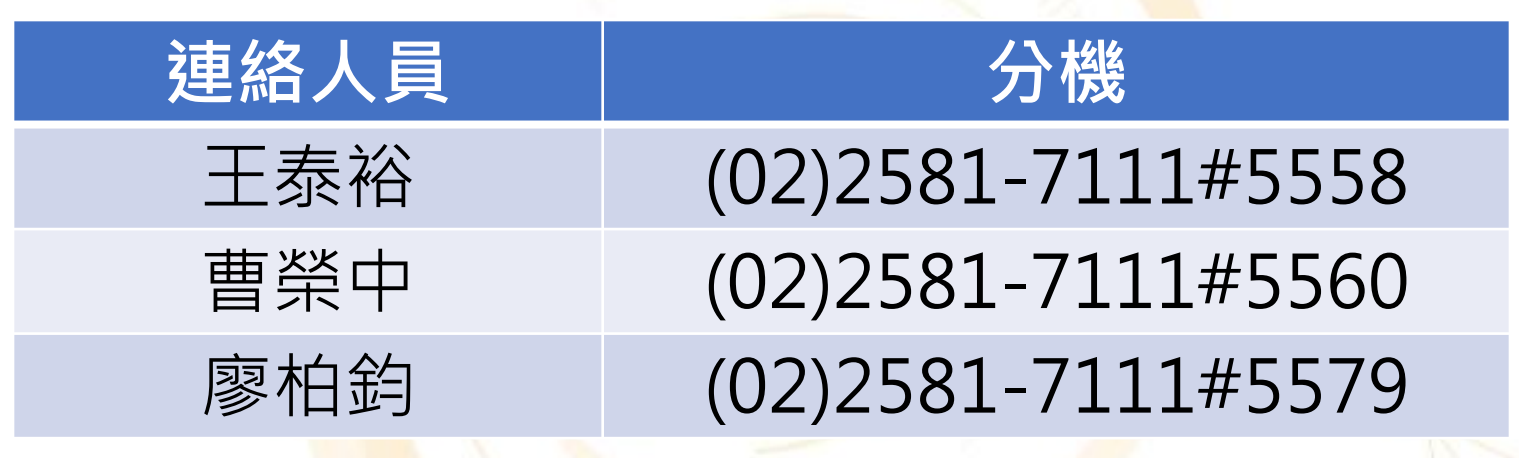

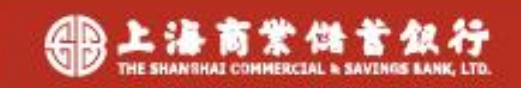